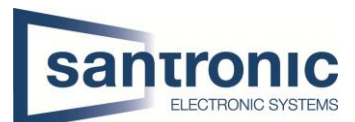

| Autor | Martic Drazen                       |
|-------|-------------------------------------|
| Datum | 19.10.2022                          |
| Thema | Neue DMSS-Funktionen ab Version 4.6 |

# Inhaltsverzeichnis

| 1 | Liste der möglichen Geräte                            | 2 |
|---|-------------------------------------------------------|---|
| 2 | Neue Funktionen – VTH in die DMSS hinzufügen          | 3 |
| 3 | Hinzufügen von VTH zu DMSS                            | 4 |
| 4 | DMSS-Anruf bei VTH & VTO                              | 6 |
| 5 | Aktivieren und Deaktivieren im DMSS & Türe entriegeln | 7 |
| 6 | VTH-Anruf auf DMSS-App                                | 8 |
| 7 | Wiederherstellung der Standardaktualisierungsmethode  | 8 |

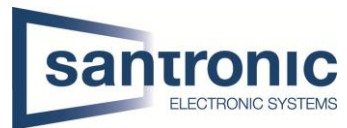

# 1 Liste der möglichen Geräte für das Update auf Version 4.6

| Kategorie  | Modell                                                                                                    | Version                                                                                                    |
|------------|----------------------------------------------------------------------------------------------------|----------------------------------------------------------------------------------------------------|
| VTO        | DHI-DHI-VT09541D-S2<br>DHI-VT07541G-S2<br>DHI-VT07521G-S2                                                                                                    | DH_VTO75X95X_MultiLang_PN_SIP_EMEA_V4.600.0000000.0.R.220805<br>DH_VTO75X95X_MultiLang_PN_SIP_Asia_V4.600.0000000.0.R.220805<br>DH_VTO75X95X_MultiLang_PN_SIP_CEE-Nordisch<br>_V4.600.0000000.0.R.220805                                     |
| VTO        | DHI-VT06541H<br>DHI-VT06531H<br>DHI-VT06521H<br>DHI-VT06521H-D<br>DHI-VT06521F                                                                                                    | DH_VTO65XXX_MultiLang_PN_SIP_EMEA_V4.600.0000000.0.R.220805<br>DH_VTO65XXX_MultiLang_PN_SIP_Asia_V4.600.0000000.0.R.220805<br>DH_VTO65XXX_MultiLang_PN_SIP_CEE-Nordisch<br>_V4.600.0000000.0.R.220805                                        |
| VTO        | DHI-VT06521K                                                                                                    | DH_VTO6XX1K_MultiLang_PN_SIP_EMEA_V4.600.0000000.0.R.220805<br>DH_VTO6XX1K_MultiLang_PN_SIP_Asia_V4.600.0000000.0.R.220805<br>DH_VTO6XX1K_MultiLang_PN_SIP_CEE-Nordisch<br>_V4.600.0000000.0.R.220805                                        |
| VTO        | DHI-VTO4202F-P-S2<br>DHI-VTO4202FB-P-S2<br>DHI-VTO2202F-P-S2<br>DHI-VTO2202F-L<br>DHI-VTO2201F-P                                                                                                    | DH_VTOXXXXD-G-<br>S2_MultiLang_PN_PAAS_SIP_EMEA_V4.600.0000000.0.R.220813<br>DH_VTOXXXXD-G-S2_MultiLang_PN_PAAS_SIP_Asien<br>_V4.600.0000000.0.R.220813<br>DH_VTOXXXXD-G-S2_MultiLang_PN_PAAS_SIP_CEE-Nordisch<br>_V4.600.0000000.0.R.220813 |
| VTO        | DHI-VTO3221E-P<br>DHI-VTO6221E-P                                                                                                    | DH_VTOX221E_MultiLang_PN_PAAS_SIP_EMEA_V4.600.0000000.0.R.22<br>0805<br>DH_VTOX221E_MultiLang_PN_PAAS_SIP_Asien<br>_V4.600.0000000.0.R.220805<br>DH_VTOX221E_MultiLang_PN_PAAS_SIP_CEE-Nordisch<br>_V4.600.0000000.0.R.220805                |
|            |                                                                                                    |                                                                                                    |
| VTH        | DHI-VTH5221D-S2<br>DHI-VTH5221DW-S2<br>DHI-VTH5241DW-S2<br>DHI-VTH5421E-H<br>DHI-VTH5421EW-H<br>DHI-VTH2421FB-P<br>DHI-VTH2421FW-P                                                                                                    | DH_VTHX421H_MultiLang_SIP_EMEA_V4.600.0000000.0.R.220819<br>DH_VTHX421H_MultiLang_SIP_Asia_V4.600.0000000.0.R.220819<br>DH_VTHX421H_Mehrsprachig_SIP_CEE-Nordisch<br>_V4.600.0000000.0.R.220819                                              |
| VTH        | DHI-VTH2621G-WP<br>DHI-VTH2621G-P<br>DHI-VTH2621GW-P<br>DHI-VTH2621GW-P<br>DHI-VTH5421HB-W<br>DHI-VTH5421HB-W<br>DHI-VTH5421HW<br>DHI-VTH5422HW-W<br>DHI-VTH5422HW-W<br>DHI-VTH5422HW-W<br>DHI-VTH5422HW<br>DHI-VTH5422HW<br>DHI-VTH5422HW<br>DHI-VTH8621KMS-WP<br>DHI-VTH8621KMS-WP<br>DHI-VTH8622KMS-W<br>DHI-VTH8642KMS-W | DH_VTHX6XXX-<br>SX_MultiLang_SIP_EMEA_V4.600.0000000.0.R.220819<br>DH_VTHX6XXX-SX_Mehrsprachig_SIP_Asien<br>_V4.600.0000000.0.R.220819<br>DH_VTHX6XXX-SX_MultiLang_SIP_CEE-Nordisch<br>_V4.600.0000000.0.R.220819                            |
| KonfigTool |                                                                                                    | V5.000.0000001.8                                                                                                    |
| DSS-Pro    |                                                                                                    | V8.000.0000004                                                                                                    |
| DMSS       |                                                                                                    | DMSS: V1.99.100                                                                                                    |

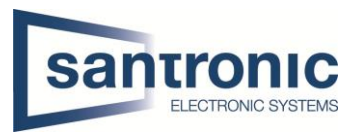

## 2 Neue Funktionen – VTH in die DMSS hinzufügen

#### Funktionen

- 1. DMSS kann Anrufe von VTO empfangen
- 2. DMSS kann VTO überwachen
- 3. DMSS kann VTO anrufen
- 4. DMSS-Unterstützung Tür entriegeln
- 5. DMSS-Unterstützung zur Überprüfung der Videoaufzeichnung in VTO
- 6. DMSS kann Alarmzone in VTH scharf- und unscharf Schalten
  - 7. DMSS kann Alarminformationen von VTO empfangen
  - 8. DMSS kann VTH anrufen
  - 9. VTH kann DMSS anrufen

VTH kann an das Netz angeschlossen und zur Verwaltung in das DMSS aufgenommen werden.

Es unterstützt sowohl Wi-Fi- als auch kabelgebundene Netzwerkverbindungen.

VTOs und VTHs sind durch Kabel verbunden

Das Haupt-VTH wird der DMSS-App über den vom Router bereitgestellten Wi-Fi-Dienst hinzugefügt.

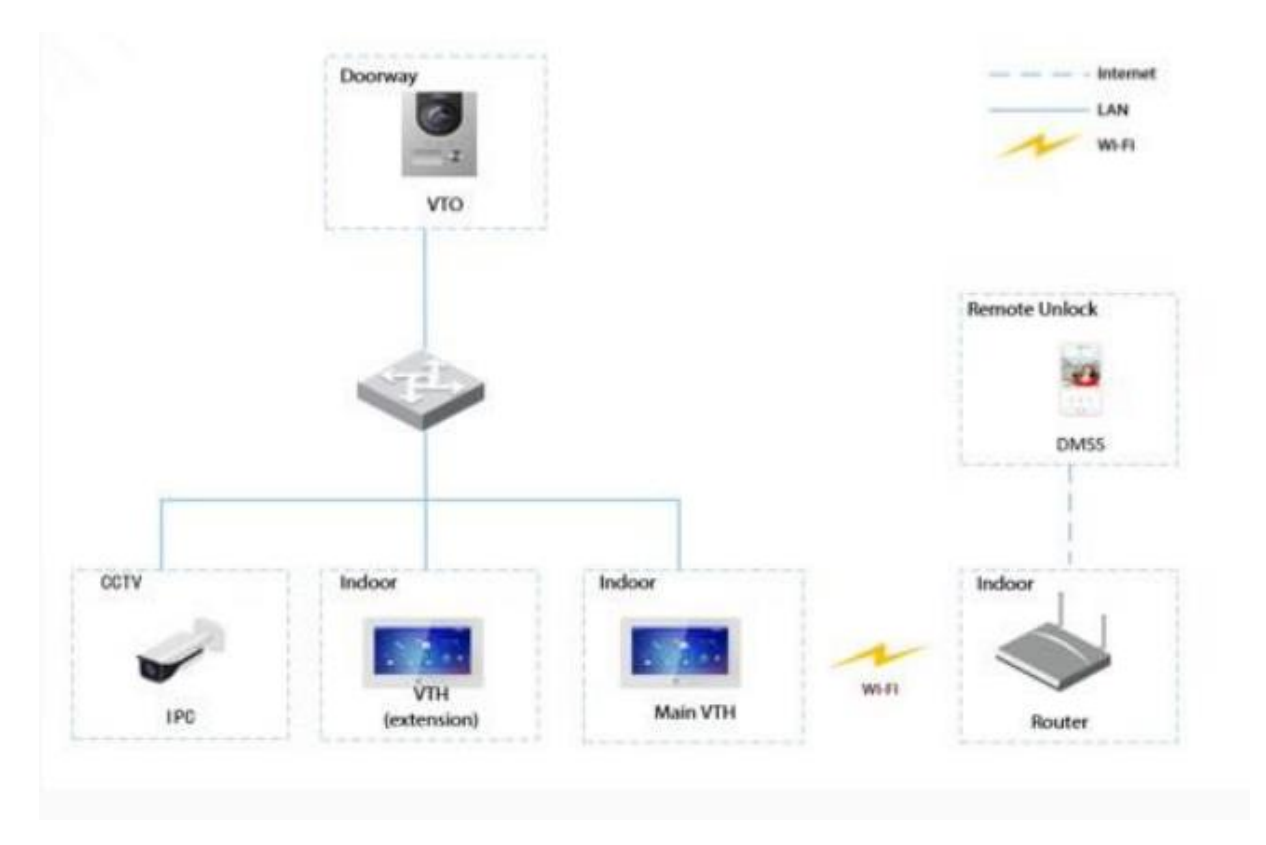

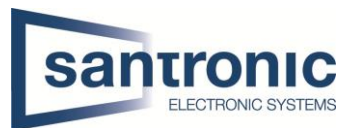

### 3 Hinzufügen von VTH zu DMSS

#### Das Netzwerkpasswort wird verwendet, um das VTH zur DMSS-App hinzuzufügen.

Schritt 1: Wählen Sie auf dem VTH-Startbildschirm Einstellung > Passwort > Netzwerk Passwort

Schritt 2: Aktivieren Sie die Cloud und erstellen Sie ein Netzwerkpasswort.

| <b>9901#0</b>  |               | Password    |              |  |
|----------------|---------------|-------------|--------------|--|
|                | User PWD      | Network PWD |              |  |
| Password       | Cloud ON      |             |              |  |
| i Product Info | Username user |             |              |  |
|                | Password      |             | <b>*</b> *** |  |
|                | Confirm PWD   |             | જેતર         |  |
|                |               |             |              |  |
| ^              |               | ОК          |              |  |

Schritt 3: Scannen Sie den QR-Code auf der Rückseite des VTH, um die Informationen des VTH zu erhalten, oder scannen Sie den DMSS-QR-Code unter **Einstellung** > **Allgemein** > **QR-Code** 

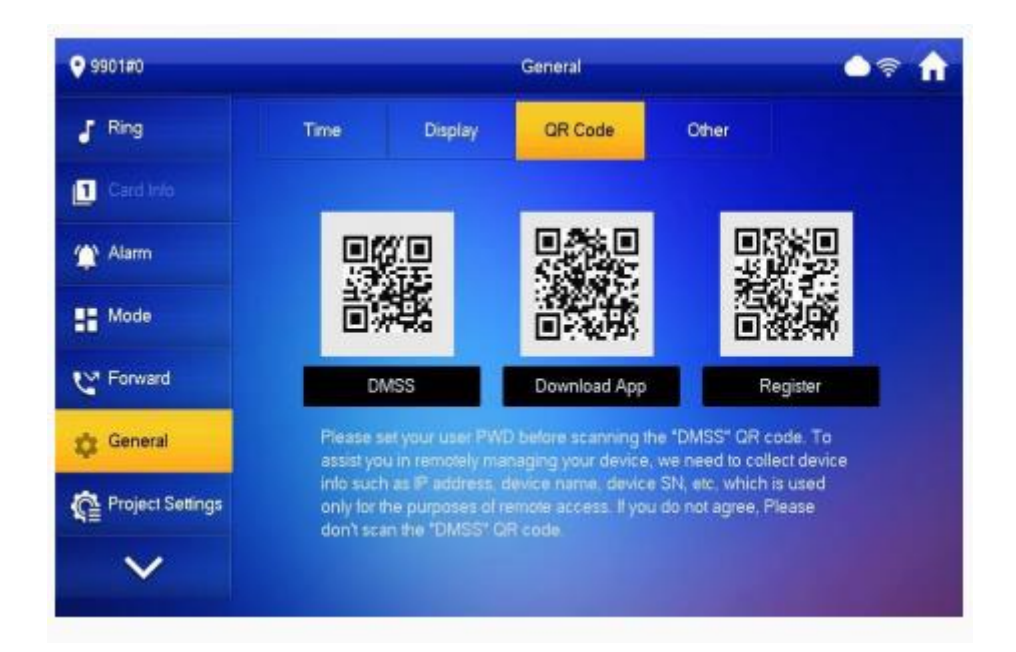

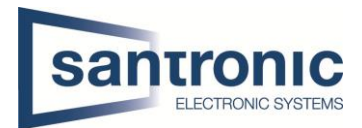

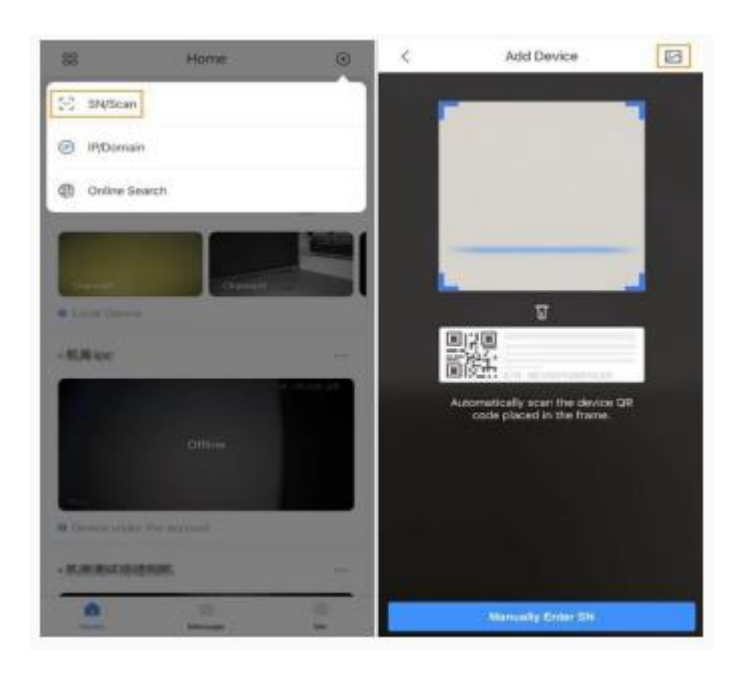

| <            | Add Device | Save |
|--------------|------------|------|
| Add Mode     |            | P2P  |
| SN:          |            | 7288 |
| Device Name: |            | VTH  |
| Username:    |            | user |
| Password:    |            | 6    |

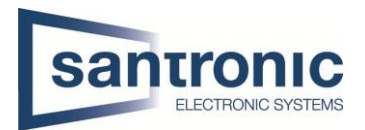

### 4 DMSS-Anruf bei VTH & VTO

#### DMSS-Anruf bei VTH

Stellen Sie sicher, dass VTH und VTO richtig miteinander Verbunden und angeschlossen sind. Tippen Sie auf

Video Intercom anrufen, um das VTH anzurufen, welches sie der DMSS hinzugefügt haben.

#### DMSS-Anruf bei VTO

Rufen Sie das VTO an, das bereits mit dem VTH verbunden ist.

Wenn VTH zu DMSS hinzugefügt wird, werden VTO, die mit VTH verbunden sind, ebenfalls zu DMSS hinzugefügt.

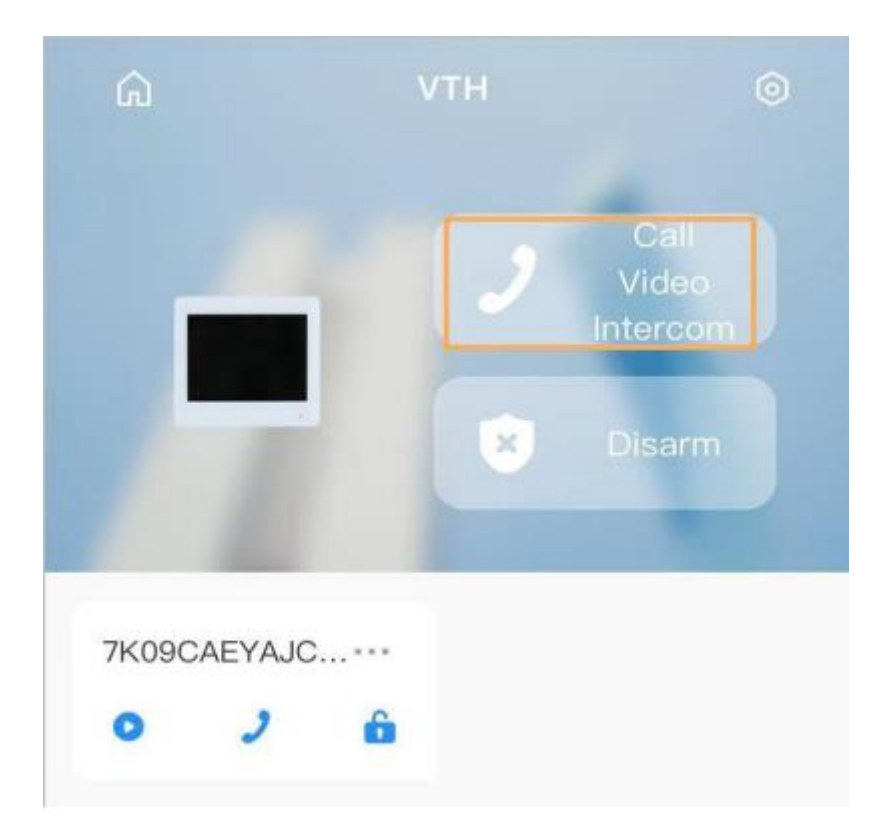

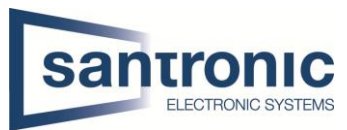

### 5 Aktivieren und Deaktivieren im DMSS & Türe entriegeln

Wählen Sie aus der Liste der Scharf-/Unscharfschaltungsoption,

und die Scharf-/Unscharfschaltungskonfiguration wird auf dem VTH wirksam, nachdem Sie die Einstellung abgeschlossen haben.

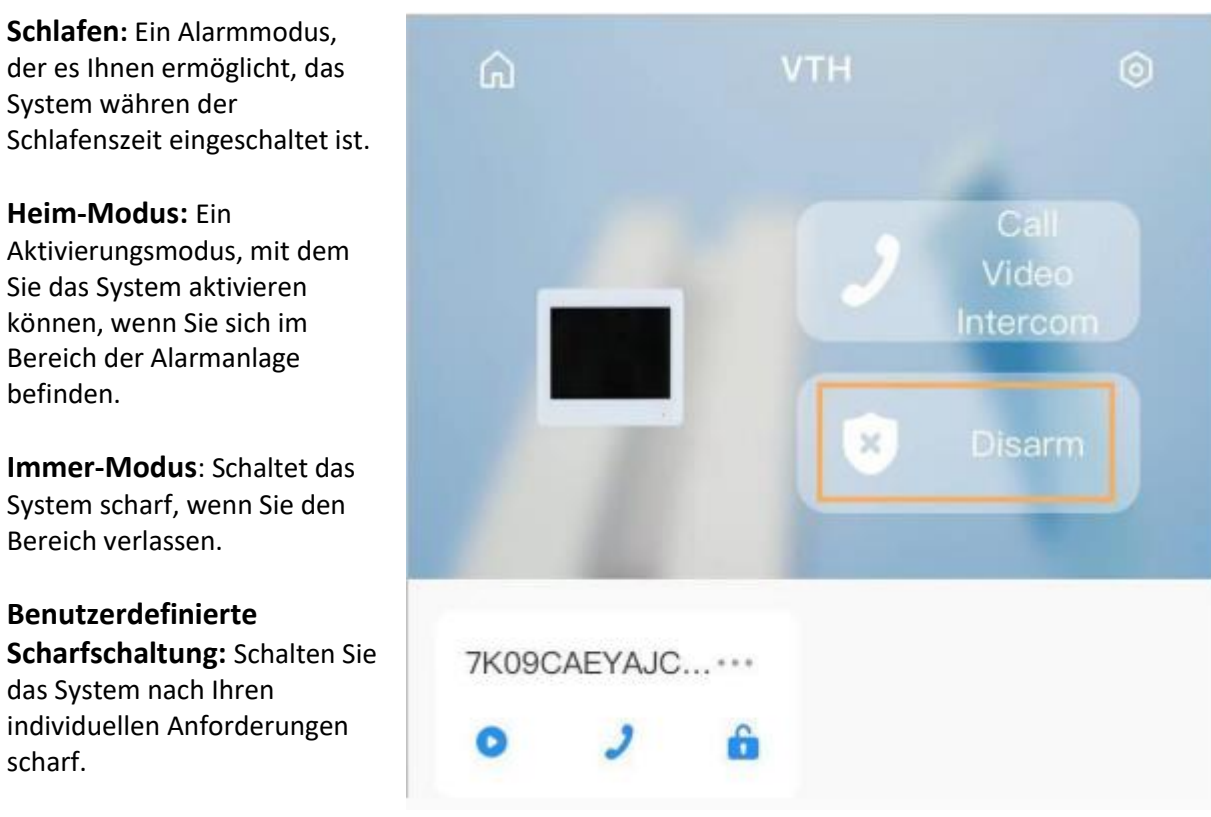

Entschärfen: Schaltet das Sicherheitssystem aus. Das Gegenteil von Scharfschalten.

**Die Türe,** welche mit der VTH verbunden ist, können sie ganz einfach jemandem öffnen oder schließen, auch wenn sie nicht zuhause sind.

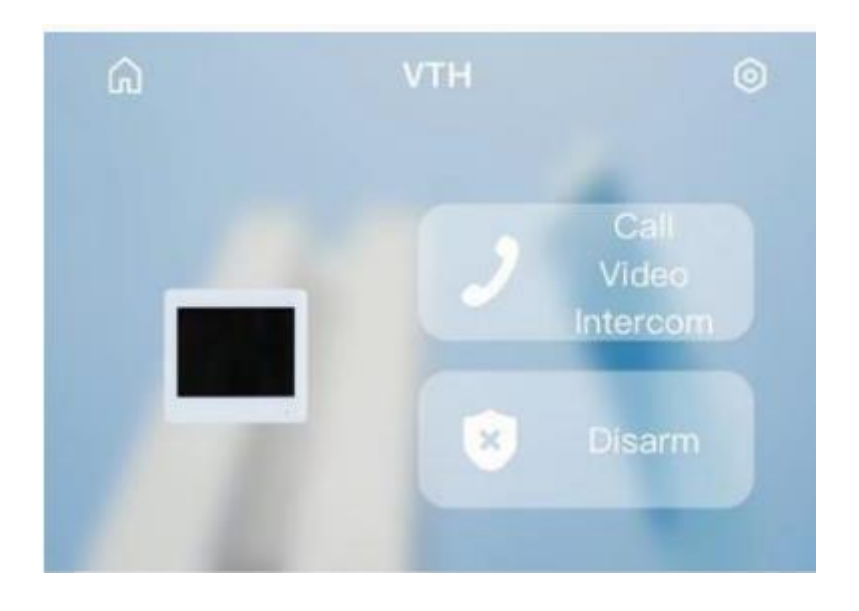

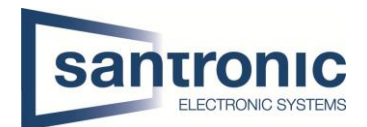

# 6 VTH-Anruf auf DMSS-App

Sie können neu auch mit der VTH die Geräte, welche über der DMSS verbunden sind, anrufen. Dazu gehen sie ganz einfach auf das Telefon-Symbol und wählen zuunterst die DMSS.

| <b>9901#0</b> | DMSS | <b>●</b> 🕈 🏦 |
|---------------|------|--------------|
| Call Log      |      |              |
| Contacts      |      |              |
| Call User     |      |              |
| DMSS          |      |              |
|               |      |              |
|               |      |              |
|               |      |              |
|               |      |              |

# 7 Wiederherstellung der Standardaktualisierungsmethode

Die VTO manipulationssichere Taste zur Wiederherstellung von einem Benutzerkonto hat geändert. Nun muss man auf den Bildschirm innerhalb von 8 Sekunden 5 x kurz draufdrücken dann sollte die Option erscheinen das Konto wiederherstellen.